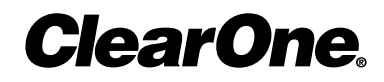

MAX<sup>™</sup> IP Response Point<sup>™</sup>

**USERS MANUAL** 

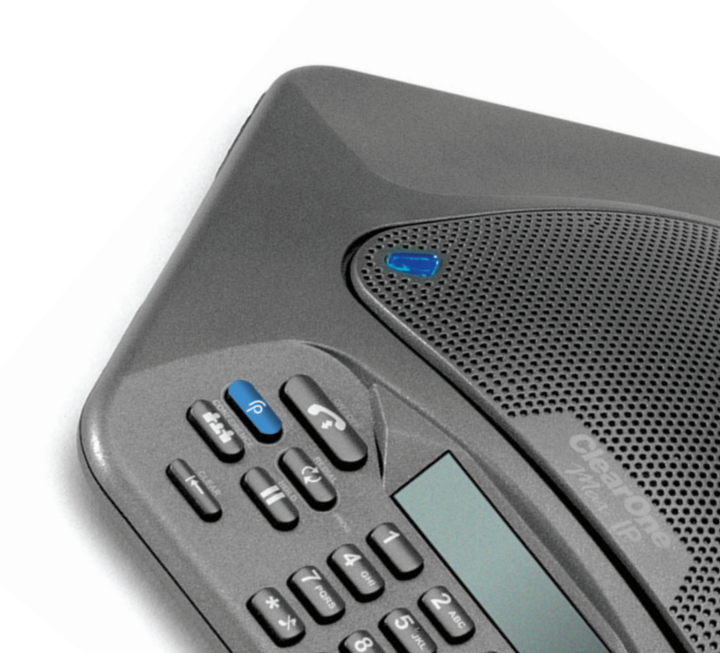

## **TECHNICAL SUPPORT**

| Telephone | 1.800.283.5936            |   |
|-----------|---------------------------|---|
|           | 1.801.974.3760            |   |
| Fax       | 1.801.977.0087            |   |
| Email     | tech.support@clearone.com |   |
| Web       | www.clearone.com          |   |
|           |                           | / |

### **DOCUMENT TITLE**

#### CLEARONE PART NO. 800-158-380 (REVISION 1.0) October 2008

© 2008 CLEARONE. ALL RIGHTS RESERVED. NO PART OF THIS DOCUMENT MAY BE REPRO-DUCED IN ANY FORM OR BY ANY MEANS WITHOUT WRITTEN PERMISSION FROM CLEARONE. CLEARONE RESERVES SPECIFIC PRIVILEGES. INFORMATION IN THIS DOCUMENT IS SUBJECT TO CHANGE WITHOUT NOTICE.

# MAX<sup>™</sup> IP Response Point<sup>™</sup> 1

| Unpack and Setup<br>Keypad Functions | 1<br>1 |
|--------------------------------------|--------|
| Features                             | 1      |
| The LCD Display                      | 2      |
| Using the phone                      | 2      |
| Make a Call                          | 2      |
| Answer a Call                        | 2      |
| End a Call                           | 2      |
| Turn the Ringer On/Off               | 2      |
| Adjust Ringer Volume                 | 2      |
| Dial an Internal Call                | 3      |
| Using Microsoft® Response Point™     | 4      |
| Adding a New Phone                   | 4      |
| Appendix : A - Compliance            | 7      |
|                                      |        |

## MAX<sup>™</sup> IP RESPONSE POINT<sup>™</sup> Users Manual

## **UNPACK AND SETUP**

Unpacking information and setup instructions for your MAX IP Response Point product are found in the Quick Start Guide and Administrator's Guide.

## **KEYPAD FUNCTIONS**

| Button     | Name                     | Function                                                                                                    |
|------------|--------------------------|----------------------------------------------------------------------------------------------------|
| <b>(</b> ; | Hook                     | <ul> <li>Press to answer an incoming call.</li> <li>Press to activate the phone and receive a dial-tone.</li> <li>Press again to disconnect an active call.</li> <li>While on a second line, press this button to disconnect the call (for example: when listening to voicemail or a getting a busy signal during a 3-way call).</li> </ul> |
| ۴          | Response Point           | Press to access the Response Point directory Automated Receptionist.                                                                                                    |
| S.         | Redial                   | <ul><li>Press once to dial the last number called.</li><li>Press and hold for two seconds to enter Program mode.</li></ul>                                                                                                    |
| tit        | Conference               | <ul> <li>Press once during a call to place the first line on hold and receive a dial tone for a second line.</li> <li>Press again after the second call answers to connect a 3-way call.</li> </ul>                                                                                                    |
|            | Hold                     | <ul> <li>Places the active call on hold. If you are not on a 3-way call, press to toggle between lines.</li> <li>If pressed during a 3-way call, both lines are placed on hold. A second press releases all the active line(s).</li> </ul>                                                                                                  |
|            | Delete                   | <ul><li>Press once to delete the last digit entered.</li><li>Press and hold to clear all digits.</li><li>Press to exit Program mode.</li></ul>                                                                                                    |
|            | Volume up<br>Volume down | <ul><li>Adjusts volume while on a call.</li><li>When not on a call, pressing these buttons will adjust ringer volume.</li></ul>                                                                                                    |
| ×          | Mute                     | <ul> <li>Press once to mute the microphones during a call. Press again to unmute.</li> <li>If the phone is ringing, press once to mute the ringer for the inbound call.</li> </ul>                                                                                                    |

## **FEATURES**

The MAX IP™ Response Point™ is an audio conferencing solution for your Response Point system. Unpack, plug-in

and set up your phone using the Configure Phone Wizard in the Response Point Administrator's Guide. **THE LCD DISPLAY** 

The LCD display acts as a legend for the various modes, codes and functions of the device. Each function is covered in this manual or the Administrator's Guide.

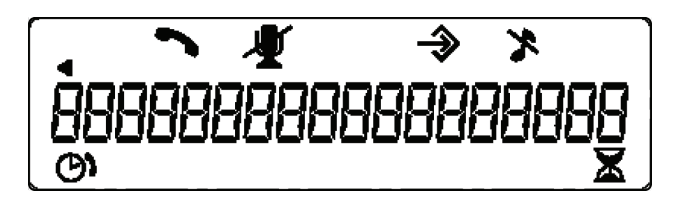

## **USING THE PHONE**

Make a Call

- 1. Press the explored the phone. You will hear a chime or spoken prompt.
- 2. Speaking clearly, say the name of the person in your Contact List you wish to call.

#### OR

- 1. Press the *constant* key to activate the phone. You will hear a dial tone.
- 2. Dial the number as you would on a standard phone. The number appears on the LCD screen.

You can also pre-dial the number while in Standby mode and press the call.

To add a pause to the number you are pre-dialing, press and hold the pound (#) key.

#### Answer a Call

- When there is an incoming call, the following will occur:
- 1. The phone will ring (unless the ringer is turned off).
- 2. The phone's 3 LEDs will flash.
- 3. The phone icon on the LCD screen will flash.
  - To answer press the

#### End a Call

Press the 🕜 key.

#### Turn the Ringer On/Off

Press and hold the "\*" key until the Ringer Off icon appears on the LCD display.

#### **Adjust Ringer Volume**

- 1. While the phone is ringing, press
- 2. While the phone is inactive, press or the ringer melody will play once at the new level.

### **Dial an Internal Call**

To dial an internal company extension using voice dialing: 1. Press the Phone.

- 2. Say the name of a person in your directory (e.g. "Denise Smith"). You can also speak the name of a specific location or department, such as "kitchen" or "accounts payable," as long as those extensions are listed in the directory.

To dial a call manually (using the keypad:)

1. Dial the extension number (optionally, followed by "#") of the co-worker or department you wish to contact.

## USING MICROSOFT® RESPONSE POINT™

### **ADDING A NEW PHONE**

#### To add the MAX IP Response Point in Response Point Administrator

- 1. Launch Response Point Administrator.
  - Connect to the server.

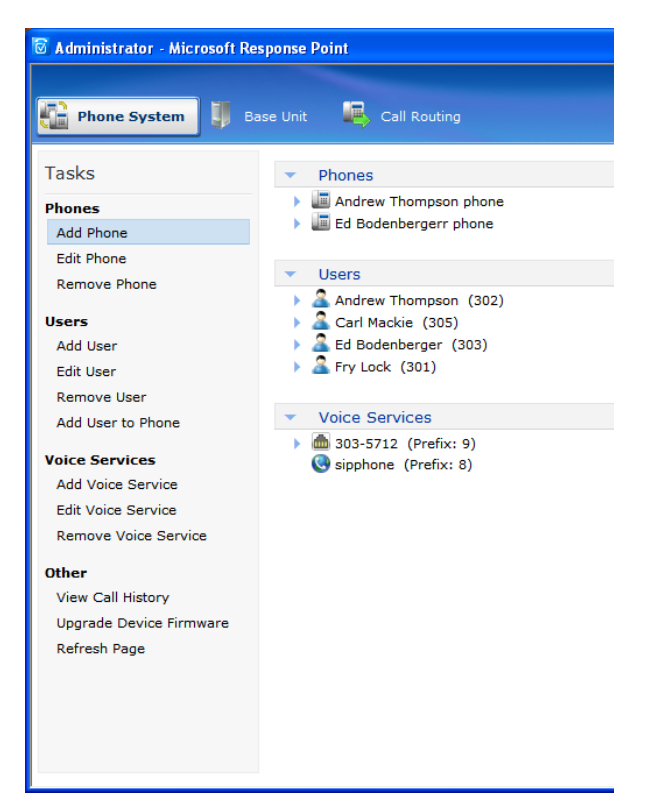

#### 2. Click Add Phone

- A. Ensure the MAX IP Response Point is powered and connected to the network.
- B. The MAX IP Response Point will appear in the device list.

| 2 Configure Phone                                                          | X |
|----------------------------------------------------------------------------|---|
| What phone do you want to add?                                             |   |
| Phones found on the network:                                               |   |
| Clearone 910-158-340 (00-06-24-0D-C3-BC): 192.168.1.106 Eng 3.2.2 Resp 1.7 |   |
|                                                                            |   |
|                                                                            |   |
|                                                                            |   |
|                                                                            |   |
|                                                                            |   |
| What if the phone I expected to find is not listed?                        |   |
|                                                                            |   |
| < <u>B</u> ack <u>N</u> ext > Cancel <u>H</u> elp                          |   |

- C. Highlight the device, click Next.
- D. Select **Assign User** to Assign or Create a user and click **Next**.
- E. From the list, choose the user you wish to assign to the phone, highlight and click **OK.**

| 🖉 Administrator - Select                                           | × |
|--------------------------------------------------------------------|---|
| Select a user who will receive calls on this phone:                |   |
| Andrew Thompson (302)<br>Carl Mackie (305)<br>Ed Bodenberger (303) |   |
| Conference Room (301)                                              |   |
|                                                                    |   |
| New User                                                           |   |
|                                                                    |   |
| OK Cancel <u>H</u> elp                                             |   |

- To Create a New User: select **New User** and follow the New User wizard.
- F. Assign your user to "Recieve calls on this phone". Click Next.

| 🖉 Configure Phone                                                                                                    | ×                      |  |
|----------------------------------------------------------------------------------------------------|------------------------|--|
| Who will receive calls on this phone?                                                                                                    |                        |  |
| Users who receive calls on this phone:                                                                                                    |                        |  |
| Conference Room (301)                                                                                                    | Assign User            |  |
|                                                                                                    | Remove User            |  |
|                                                                                                    | Move User Up           |  |
|                                                                                                    | Move User <u>D</u> own |  |
|                                                                                                    |                        |  |
|                                                                                                    |                        |  |
|                                                                                                    |                        |  |
| * The user assigned in this position is the primary user of the phone. Which user is primary<br>may determine the caller ID for calls placed from the phone, when the voicemail notification<br>light is lit, and other behavior. See your phone documentation for information. |                        |  |
|                                                                                                    |                        |  |
|                                                                                                    |                        |  |
|                                                                                                    |                        |  |
| <u> </u>                                                                                                    | Cancei <u>H</u> elp    |  |

- G. Name the phone, click  $\ensuremath{\textit{Next.}}$
- H. Click **Finish** to complete the process.

The MAX IP Response Point is now ready for use with your Response Point system.

# APPENDIX : A - COMPLIANCE

### EUROPEAN COMPLIANCE

Conformity of the equipment with the guidelines below is attested by the CE mark.

| EC Declaration of Confo                                                          | rmity                                                                                                    |  |  |  |
|----------------------------------------------------------------------------------|----------------------------------------------------------------------------------------------------|--|--|--|
| Manufacturer's Name:                                                             | ClearOne Communications                                                                                                    |  |  |  |
| Manufacturer's Address:                                                          | Edgewater Corporate Park South Tower<br>5225 Wiley Post Way, Suite 500<br>Salt Lake City, Utah 84116 U.S.A.                                                                                                    |  |  |  |
| EU Representative Name:                                                          | ClearOne Communications Ltd.                                                                                                    |  |  |  |
| EU Representative Address:                                                       | Atlantic House<br>Imperial Way<br>Reading Berkshire<br>RG2 0TD<br>United Kingdom                                                                                                    |  |  |  |
| Model:                                                                           | MAX IP Response Point & MAXAttach IP Response Point                                                                                                    |  |  |  |
| Product Standard(s) to which Conformity of the Council Directive(s) is declared: |                                                                                                    |  |  |  |
| EMC - 2004/108/EC "Electromagnetic Compatibility (EMC) Directive":               |                                                                                                    |  |  |  |
| EN 55022: 2006 (Emissions)                                                       | Information technology equipment - Radio disturbance characteritics - Limits and methods of measurement.                                                                                                    |  |  |  |
| EN 61000-3-2: 2004                                                               | Part 3: Limits - Section 2: Limits for harmonic current emissions.                                                                                                    |  |  |  |
| EN 61000-3-3: 2002<br>EN 55024: 1998 (Immunity) + A1+A2                          | Section 3: Limitation of voltage fluctuations and flicker in low voltage supply systems for equipment with rated current up to and including 16 A.<br>Information technology equipment - Immunity characteristics -Limits and methods of measurements. |  |  |  |
| EN 61000-4-2: 2001                                                               | Electrostatic Discharge Immunity                                                                                                    |  |  |  |
| EN 61000-4-3: 2002                                                               | Radiated RF Immunity                                                                                                    |  |  |  |
| EN 61000-4-4: 2004                                                               | Electrical Fast Transients Immunity                                                                                                    |  |  |  |
| EN 61000-4-5: 2005                                                               | Lightning Surge Immunity                                                                                                    |  |  |  |
| EN 61000-4-6: 2004                                                               | Conducted RF Immunity                                                                                                    |  |  |  |
| EN 61000-4-8: 1993                                                               | Power Frequency Magnetic Field Immunity                                                                                                    |  |  |  |
| EN 61000-4-11: 2004                                                              | Voltage Dips and Voltage Interruptions                                                                                                    |  |  |  |

## Safety - 73/23/EEC "Low Voltage Directive (LVD)":

IEC 60950-1: 2001

Safety of Information Technology Equipment, Including Electrical Business Equipment.

## RoHS - 2002/95/EC Restrication of the Use of certain Hazardous Substances in Electrical and Electronic Equipment (EEE) & WEEE - 2002/96/EC Waste of Electrical and Electronic Equipment (EEE).

We herein certify that the products listed above are in compliance with the EU directive 2002/95/EC and EU directive 2002/96/EC.

We, the undersigned, hereby declare that the equipment specified above conforms to the above directives and standards. Date of Issue: ?

Legal Representative in Europe

/s/ Greg A. LeClaire

Signature

Greg A. LeClaire CFO